# Schiedsrichterspesenpool Handout für NFV - Vereine

## Einsicht der Vereine in den Schiedsrichterspesenpool

| Vereinsspielplan Mel | dekontr | olle Mannschaften Tab        | ellen Spielverlegt | ungsanträge SR-           | Spesenpool   |        |
|----------------------|---------|------------------------------|--------------------|---------------------------|--------------|--------|
| Saison 18/19         | ¥       | Mannschaftsart Alle          | ۲                  |                           |              | Suchen |
| Staffelkennung       | St-Nr.  | Staffelname                  | Mannschaftsart     | Spielklasse               | Mannschaft   | St     |
| 01                   | 1       | Oberliga Niedersachsen       | Herren             | Oberliga<br>Niedersachsen | LPC Bundleff | õi 🖸   |
| 01                   | 1       | A-Junioren Niedersachsenliga | A-Junioren         | Niedersachsenliga         | LPC Wurdteff | 🏹 🗉    |

## Bild 1 - SpielPLUS: Ergebnismeldung - SR-Spesenpool

# Schiedsrichterspesen Staffeleinstellungen

| Abrechnungsart                  | Teamabrechnung | Schiedsrichternummer   | Debitor |        |
|---------------------------------|----------------|------------------------|---------|--------|
| Spesen                          | 100,00 €       | Servicegebühr          |         | 0,00 € |
|                                 |                | Spesenpooling          | A.      |        |
| Anteil Schiedsrichter           | 50,00 €        | km-Satz Schiedsrichter |         | 0,30 € |
| Anteil 1.Assistent              | 25,00 €        | km-Satz 1.Assistent    |         | 0,30 € |
| Anteil 2.Assistent              | 25,00 €        | km-Satz 2.Assistent    |         | 0,30 € |
| Zuschlag Werktag                | 0 %            | km-Satz Motorrad       |         | 0,00 € |
| Umsatzsteuer zusätzlich möglich |                | km-Satz Team           |         | 0,30 € |
| Sonstige Kosten erlaubt         | A.             |                        |         |        |
| Sonstige Fahrtkosten erlaubt    | J.             |                        |         |        |

#### Spesenpooling

|                             | Spiele | pro Spiel | pro Mannschaft | Gesamt      |  |
|-----------------------------|--------|-----------|----------------|-------------|--|
| Erwartete Kosten            | 240    | 200,00 €  | 3.000,00 €     | 48.000,00 € |  |
| Aktuelle Kosten             | 2      | 218,50 €  | 27,31 €        | 437,00 €    |  |
| Abschlagszahlungen verbucht |        |           | 1.800,00 €     | 28.800,00 € |  |

#### Abschlagszahlungen

# Bild 2 - SpielPLUS: Ergebnismeldung - SR-Spesenpool - Schiedsrichterspesen

Vereinsübersicht der Schiedsrichterspesen für die gewählte Staffel während der laufenden Saison.

Änderungen durch die Vereine sind nicht möglich.

৵

∽

#### Schiedsrichterspesen

#### Staffeleinstellungen

| Abrechnungsart                  | Teamabrechnung | Schiedsrichternummer   | Debitor      |        |
|---------------------------------|----------------|------------------------|--------------|--------|
| Spesen                          | 100,00 €       | Servicegebühr          |              | 0,00 € |
|                                 |                | Spesenpooling          | $\checkmark$ |        |
| Anteil Schiedsrichter           | 50,00 €        | km-Satz Schiedsrichter |              | 0,00 € |
| Anteil 1.Assistent              | 25,00 €        | km-Satz 1.Assistent    |              | 0,00 € |
| Anteil 2.Assistent              | 25,00 €        | km-Satz 2.Assistent    |              | 0,00 € |
| Zuschlag Werktag                | 0 %            | km-Satz Motorrad       |              | 0,00 € |
| Umsatzsteuer zusätzlich möglich |                | km-Satz Team           |              | 0,30 € |
| Sonstige Kosten erlaubt         | $\checkmark$   |                        |              |        |
| Sonstige Fahrtkosten erlaubt    | $\checkmark$   |                        |              |        |

#### Spesenpooling

|                             | Spiele | pro Spiel | pro Mannschaft | Gesamt      |
|-----------------------------|--------|-----------|----------------|-------------|
| Erwartete Kosten            | 240    | 200,00 €  | 3.000,00 €     | 48.000,00 € |
| Aktuelle Kosten (gesamt)    | 240    | 233,34 €  | 3.500,09 €     | 56.001,50 € |
| Abschlagszahlungen verbucht |        |           | 1.800,00 €     | 28.800,00 € |

#### Endabrechnungen

| Datum      | Verein                                                                                                    | MS | Sp. | pro Spiel | pro Verein | Servicegebühr       | Abschlagszahlung                      | Restbetrag |
|------------|----------------------------------------------------------------------------------------------------|----|-----|-----------|------------|---------------------|---------------------------------------|------------|
| 01.07.2019 | ν                                                                                                    | 1  | 240 | 233,34€   | 3.500,09€  | 0,00€               | 1.800,00€                             | 1.700,09€  |
| 01.07.2019 | H                                                                                                    | 1  | 240 | 233,34€   | 3.500,09€  | 0,00€               | 1.800,00 €                            | 1.700,09€  |
| 01.07.2019 | ν                                                                                                    | 1  | 240 | 233,34€   | 3.500,09€  | 0,00€               | 1.800,00 €                            | 1.700,09€  |
| 01.07.2019 | E.m.                                                                                                    | 1  | 240 | 233,34€   | 3.500,09€  | <mark>0,00</mark> € | 1.800,00€                             | 1.700,09€  |
|            | and a second second second second second second second second second second second second second second second |    |     | 20012     | JE         |                     | · · · · · · · · · · · · · · · · · · · | ~          |
| 01.07.2019 | T                                                                                                    | 1  | 240 | 233,34€   | 3.500,09€  | 0,00€               | 1.800,00€                             | 1.700,09€  |
| 01.07.2019 | S                                                                                                    | 1  | 240 | 233,34€   | 3.500,09€  | 0,00€               | 1.800,00€                             | 1.700,09€  |
| 01.07.2019 | В                                                                                                    | 1  | 240 | 233,34€   | 3.500,09€  | 0,00€               | 1.800,00€                             | 1.700,09€  |
| 01.07.2019 | S                                                                                                    | 1  | 240 | 233,34 €  | 3.500,09€  | 0,00€               | 1.800,00€                             | 1.700,09€  |

#### Abschlagszahlungen

|   | Datum      | pro Mannschaft | Verbucht    |
|---|------------|----------------|-------------|
| 1 | 13.11.2018 | 1.800,00 €     | 28.800,00 € |

# Bild 3 - SpielPLUS: Ergebnismeldung - SR-Spesenpool - Schiedsrichterspesen

Vereinsübersicht der Schiedsrichterspesen für die gewählte Staffel nach Abschluss der Endabrechnung.

Änderungen durch die Vereine sind nicht möglich.

৵

৵

৵